# Medications – Reconciliation on Admission

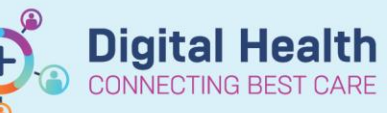

Digital Health Quick Reference Guide

#### Key messages:

3.

Ensure Home Medications are documented before Admission Reconciliation is done as the documented Home Medications will be converted into active Inpatient Medication orders.

Reconcile: Admission

- 1. Navigate to Medical Officer View from the Table of Contents (TOC)
- Select Admit tab and scroll down to the Medications component (or use the menu on the left-hand side)

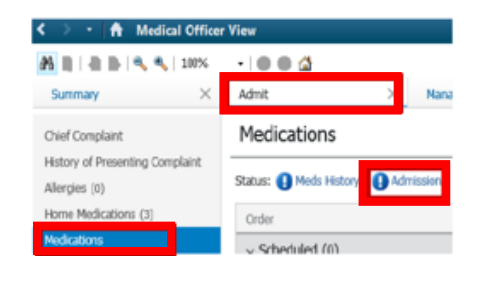

The Admission Medication Reconciliation Window will display like below:

Click on (1) Admission and select

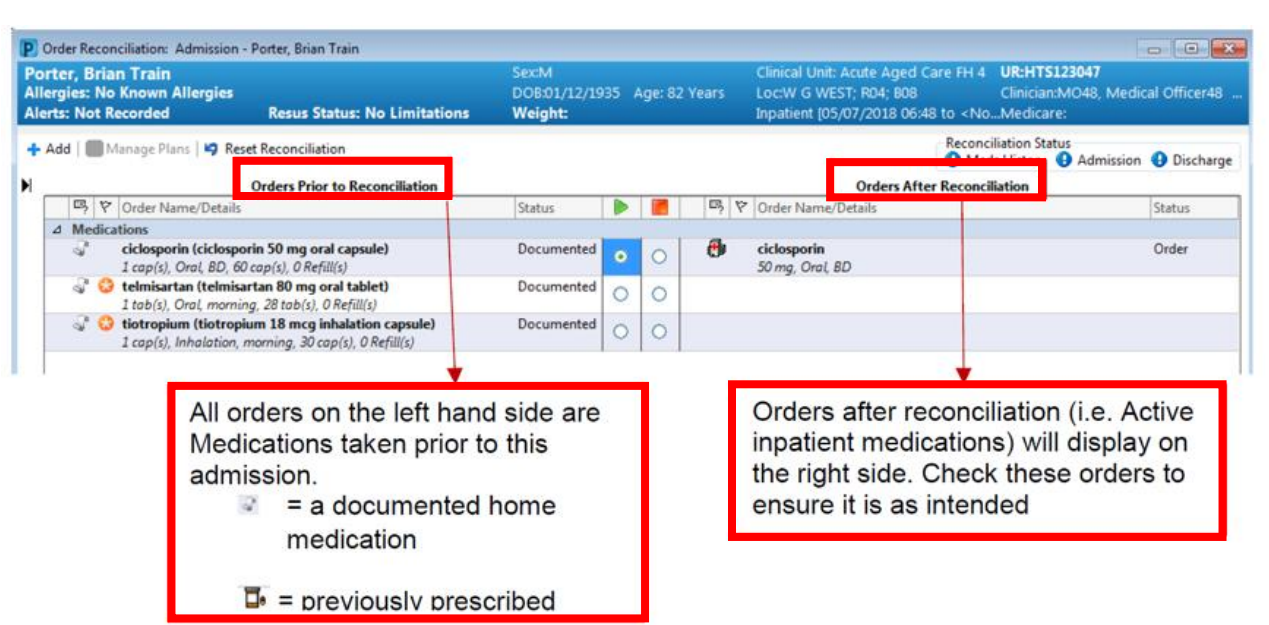

- 4. Reconcile each Home Medication ( <sup>11</sup> indicates Home Medications that have not been reconciled)
  - Select I (Continue) to convert the home medication to an Inpatient Medication
  - Select (Stop) if a Home Medication is not to be continued while inpatient
- 5. Click on + Add to add new inpatient medication orders (e.g., new treatment)
- 6. Modify inpatient orders if required by clicking the converted inpatient order and changing the order details
- 7. Once complete, click Reconcile And Sign and enter password
- 8. Always check the MAR to ensure orders are placed as intended

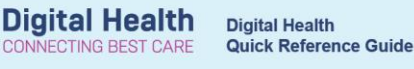

### Important – Review the "Details" for each medication and make changes as required

• If the patient has **not** taken their regular medication that day despite being past the regular administration time for the medication, change the **Priority** to **NOW** 

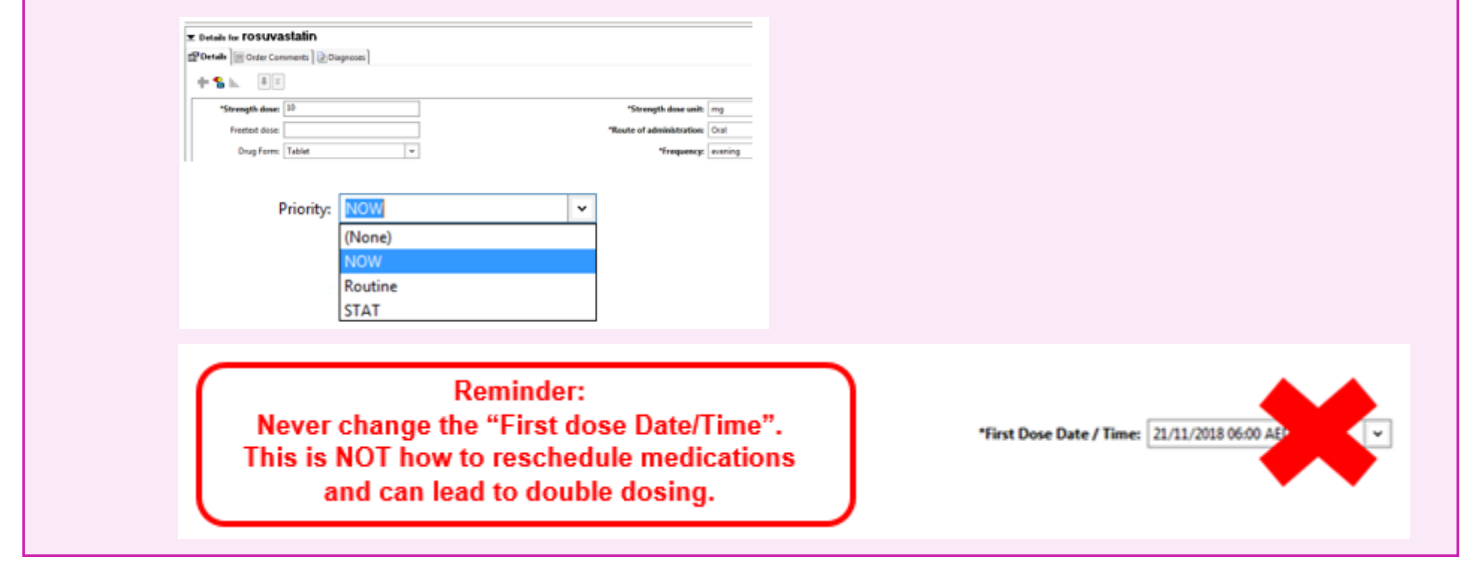

#### Handy Hint – ED Doctor Workflow

- Access to the Medications or Home Medications component can differ slightly when viewing from different Medical mPages
- When performing a medication reconciliation from ED, the **Home Medications** component can be accessed via the **ED Doctor Workflow** tab of the ED Doctor View mPage

| 🔿 🔹 💼 ED Doctor Vie           | w                                                                                                    |                 | 💱 Full screen 🛛 🖶 Pri                 |  |  |  |
|-------------------------------|----------------------------------------------------------------------------------------------------|-----------------|---------------------------------------|--|--|--|
| 100%                          | - • • <b>Δ</b>                                                                                                    |                 |                                       |  |  |  |
| ED Doctor Workflow            | ED Doctor Discharge X Adult Quick Orders X Paediatric Quick Orders                                                 | s × COVID19 × + | i Olischarged                         |  |  |  |
| Ŧ                             | Home Medications (4)                                                                                               |                 |                                       |  |  |  |
| Ambulance Handover            |                                                                                                    |                 | Status: 🗸 Meds History 🗸 Admission    |  |  |  |
| Triage                        | Medication                                                                                                    | ∧ Compliance    | Supply Remaining Responsible Provider |  |  |  |
| Histories<br>Problems/Alerts  | dozapine (clozapine (Clopine) 50 mg oral tablet)<br>1 tab(s), Oral, night, 100 tab(s), 0 Refill(s)                 |                 | 89 Days Estimated Nguyen, Thao        |  |  |  |
| Visits (4)<br>Documents (2)   | dozapine (clozapine (Clopine) 50 mg oral tablet)<br>1 tab(s), Oral, morning, 100 tab(s), 0 Refill(s)               |                 | 89 Days Estimated Nguyen, Thao        |  |  |  |
| Home Medications (4)          | HYDROmorphone (Dilaudid 2 mg oral tablet)<br>1 tab(s), Oral, QID, PRN: pain, 20 tab(s), 0 Refill(s)                | -               | Nguyen, Thao                          |  |  |  |
| Allergies (6)<br>Observations | HYDROmorphone (Jurnista 64 mg oral modified release tablet)<br>64 mg given as 1 tab(s), Oral, morning, 0 Refill(s) |                 | Nguyen, Thao                          |  |  |  |

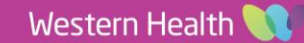

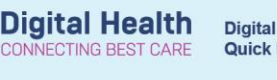

## Troubleshooting

Certain home medications will not convert automatically to an inpatient medication.

Reason 1: System requires clarification on specific details of a medication (e.g., modified release vs. immediate release or brand-specific medications)

- Check if desired medication order is in the 'Other Options' suggestion
- 2. If it is in the available list, click on the medication and select an order sentence

|   | iers to Convert   |                                                                | Available                                                  |
|---|-------------------|----------------------------------------------------------------|------------------------------------------------------------|
| 5 | Order Name        | Details                                                        | Possible Conversions for: CAKBAMazepine 100 mg oral tablet |
| ~ | (CARBAMazepine 10 | Trad(s), Oral, Tablet, BU, Take with or at tab(s), Refill(s) 0 |                                                            |
| 1 | Ш                 | >                                                              | < III                                                      |

#### Reason 2: It is a medication that can only be ordered via an Order Set

If the medication can only be ordered via an Order Set as an inpatient:

- 1. Select the button under the 📕 (Do Not Continue) column next to the documented Home Medication
- 2. Order inpatient medication by clicking

+ Add and search for the Order Set (indicated

by 📔 icon)

**Example:** For warfarin, order sets will not be suggested in the possible conversion list.

| Ord | ers to Convert                       |                                                                                   | Available                                                                                                    |               |                                       |            |         |    |
|-----|--------------------------------------|-----------------------------------------------------------------------------------|----------------------------------------------------------------------------------------------------|---------------|---------------------------------------|------------|---------|----|
| 8   | Order Name                           | Details                                                                           | Possible                                                                                                    | Conversions f | or: warfa <mark>rin</mark> (Coumadin) | 2 mg oral  | ablet   |    |
| 8   | wenann (wanann<br>(Coumadin) 2 mg or | o mg (total daily dose), ciral, taolet, eve<br>/ / /, Dty: 50 tab(s), Refill(s) 0 | Grai, Tablet, eve Best Match(es)   III(s) 0 Bother Options   Same Therapeutic Class Solutions in and indanediones   Non Formulary Me freetext medication (warfarin (warfarin (warfa |               |                                       | in (Coumac | in) 2 m | nç |
| 2   |                                      | 8                                                                                 | 1                                                                                                    | ш             |                                       |            | -       | Ī  |

#### Reason 3: It is not available in the Inpatient Order Catalogue

This may be the case for some **Complementary and Alternative Medications (CAMs)**, extemporaneous products, overseas medications or new medications on the market.

- 1. Click + Add to try searching the Inpatient Order Catalogue to see if it's available
- 2. If not, add it as a freetext medication

| P)  | Convert to Inpatient Medication                                                   |         |                                                                                                    |                        |  |  |
|-----|-----------------------------------------------------------------------------------|---------|----------------------------------------------------------------------------------------------------|------------------------|--|--|
| Ord | ers to Convert<br>Order Name                                                      | Details | Available<br>Possible Conversions for: cranberry oral tablet                                                |                        |  |  |
| *   | cranberry (cranberry 1 tab(s), Oral, Tablet, daily, Qty: 30 tab(s<br>oral tablet) |         | Best Match(es)<br>← cranberry oral tablet<br>⊕ Other Options<br>⊕ Same Therapeutic Class<br>⊷ Non Formulary |                        |  |  |
|     |                                                                                   |         | freetext medication (cranberry (cranber                                                                     | ry oral tablet)) 1 tab |  |  |
| <   | ш                                                                                 | >       | < III                                                                                                    | >                      |  |  |
|     |                                                                                   |         | Prjd4, Testing 002 MRS - 170007                                                                             | Cancel                 |  |  |

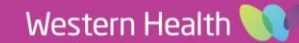